# Visite – Dati statistici (primo inserimento in sito che utilizza il modulo EU cookie Law)

## **Google Analytics**

 Se non lo hai già, in creati un account <u>XXXXX@gmail.com</u>. Non utilizzare il tuo account personale. Creane uno con il nome dell'Istituto.

https://accounts.google.com/ServiceLogin?hl=it&continue=http://www.google.it/

| Google                                                             |                                                                                                    |                                                                                      | REGISTRATI                         |
|--------------------------------------------------------------------|----------------------------------------------------------------------------------------------------|--------------------------------------------------------------------------------------|------------------------------------|
| Account<br>Google puó e<br>Accedi sulla<br>M C<br>C<br>C<br>F<br>T | mini molto di più se accedi al tuo account Google.<br>destra o crea un account gratuitamente.<br>Smail<br>hatta con gli amici e non perdere mai un'email importante.<br>Ricerca personalizzata:<br>rova risultati ancora più pertinenti in base alle tue ricerche precedenti<br>il piace Google?<br>mposta Google come pagina iniziale. | Accedi<br>Email<br>I<br>Password<br>Accedi I Resta o<br>Non riesci ad accedere al tu | Google<br>connesso:<br>in account? |

- 2. Vai in http://www.google.com/intl/it/analytics/ e clicca su Accedi
- 3. Nel Campo Email metti l'indirizzo e-mail xxxxxx@google.com
- 4. Nel campo Password digita la password
- 5. In Inizia ad analizzare il traffico del tuo sito in tre passaggi clicca su Registrazione
- 6. In Google Analytisc Crea nuovo account
  - a. Nome account: metti il nome del tuo sito (es. IC Xxxxxxx)
  - b. URL del sito web: in genere http:// e nel campo a destra www.tuosito.xxx
  - c. Fuso orario: Italy
  - d. Categoria del settore: Istruzione e pubblica amministrazione
  - e. Paese o zona: Italia
  - f. Clicca su Ottieni l'ID di monitoraggio
  - g. In Termini di servizio di Google Analytics leggi e accetta i termini e condizioni
  - h. Nel campo "Questo è il tuo codice di monitoraggio. Copialo e incollalo nel codice di ogni pagina che desideri monitorare" copia solo l'ID di monitoraggio lo riconosci facilmente perché inizia per UA (UA- xxxxxxx-x) e salvalo in un file .txt
- 7. Scarica sul tuo pc il file html.tpl.php che trovi in sites/all/themes/PASW\_genesis\_SUBTHEME/templates
- Aprilo e appena prima del tag di chiusura </head> inserisci il codice sottostante. Attenzione!

#### Nel codice UA-xxxxxxxxx va sostituito con l'ID di monitoraggio che hai salvato nel file .txt

```
<script type="text/javascript">

(function(i,s,o,g,r,a,m){i['GoogleAnalyticsObject']=r;i[r]=i[r]||function(){

(i[r].q=i[r].q||[]).push(arguments)},i[r].l=1*new Date();a=s.createElement(o),

m=s.getElementsByTagName(o)[0];a.async=1;a.src=g;m.parentNode.insertBefore(a,m)

})(window,document,'script','//www.google-analytics.com/analytics.js','ga');

ga('create', 'UA-72820334-1', 'auto');

ga('send', 'pageview');

if (getCookie('__eucookielaw') !== 'true') {

window['ga-disable- UA-72820334-1'] = true;

}
```

### </script>

## **Google Developers console**

10. Vai in https://console.developers.google.com/project

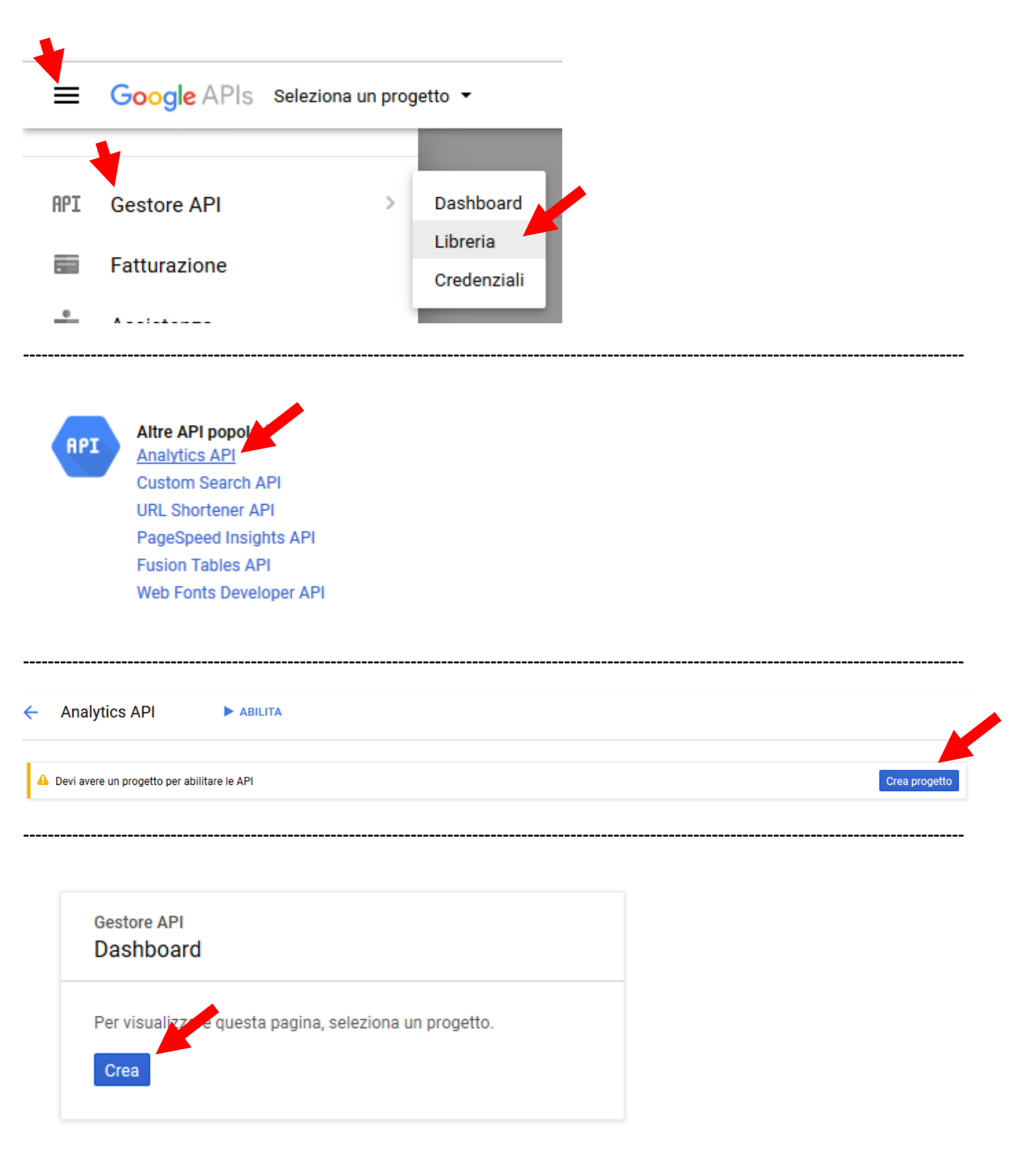

## Nuovo progetto

| Ti rimangono 12 progetti nella      | quota. Ulteriori informazioni. |      |
|-------------------------------------|--------------------------------|------|
| lome progette                       |                                |      |
| Drupal                              |                                |      |
| ID progetto star drupal-175713 🔞 Mo | difica                         |      |
| Croo Annullo                        |                                |      |
| Annuna                              |                                |      |
|                                     |                                |      |
|                                     |                                | <br> |
|                                     |                                |      |
|                                     |                                |      |
| Analytics API                       | ► ABILITA                      |      |
|                                     |                                |      |
|                                     |                                |      |
| Informazioni su questa              | API                            |      |
|                                     |                                |      |

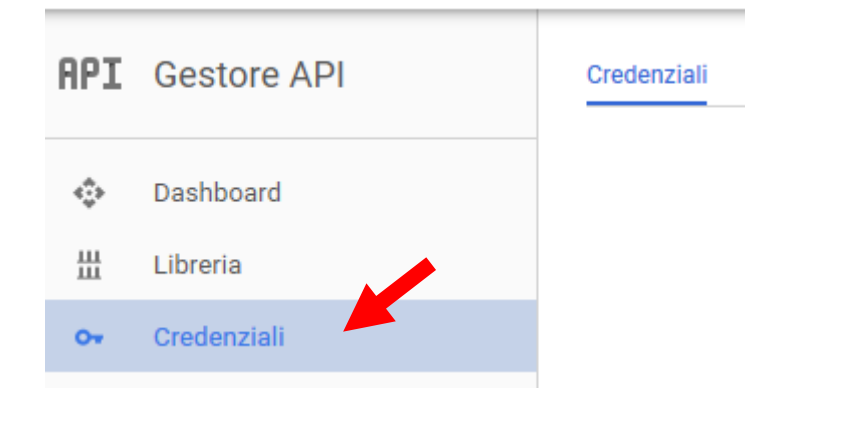

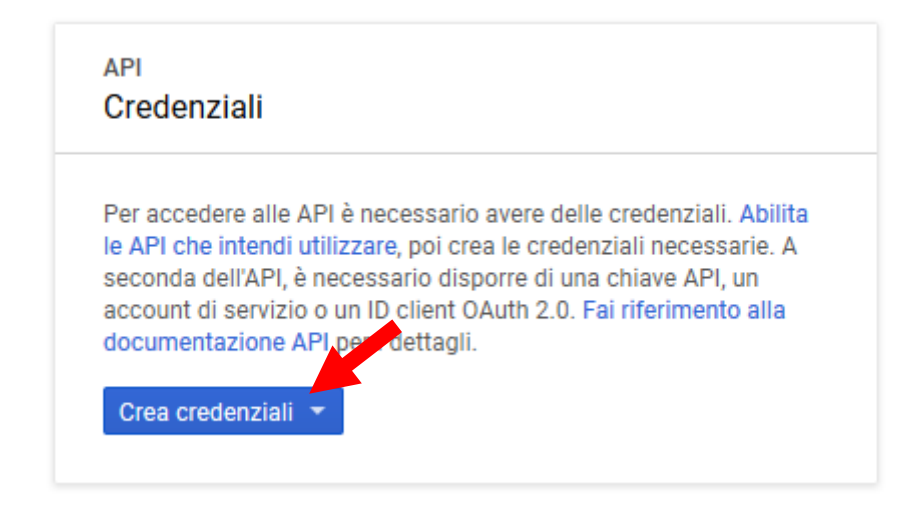

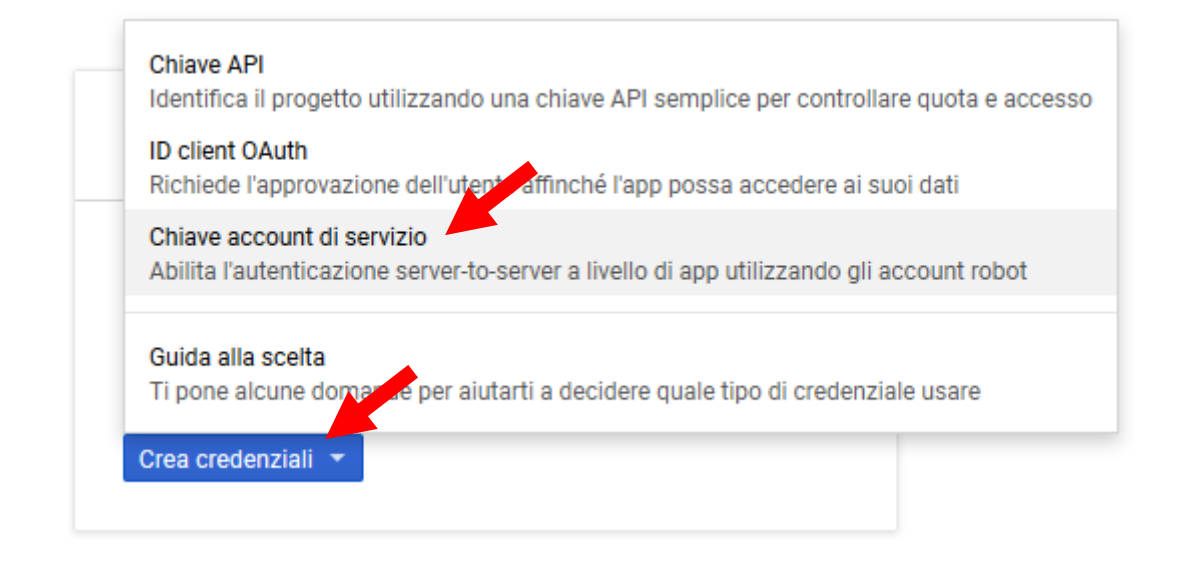

## Crea chiave account di servizio

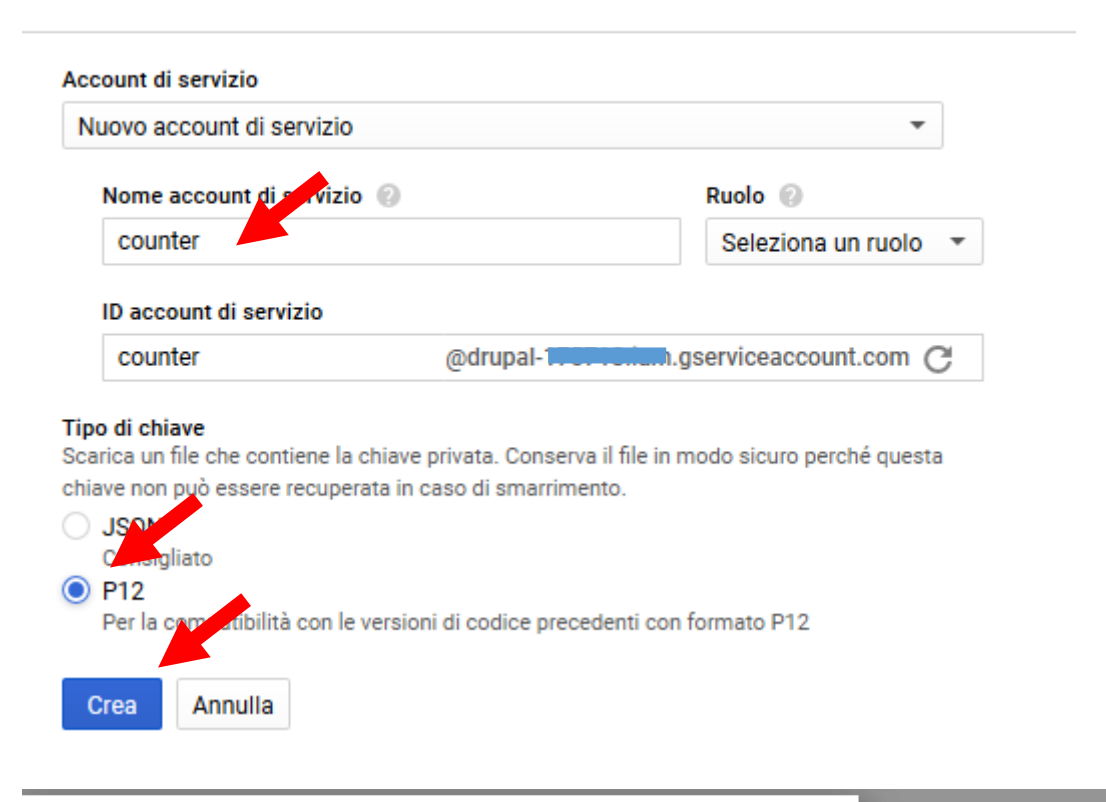

## L'account di servizio non ha alcun ruolo

Non hai assegnato un ruolo a questo account di servizio. Gli account di servizio senza un ruolo non possono accedere ai dati di progetto. Puoi aggiungere uno o più ruoli in basso o modificare in seguito il tuo account di servizio nella sezione IAM e amministrazione.

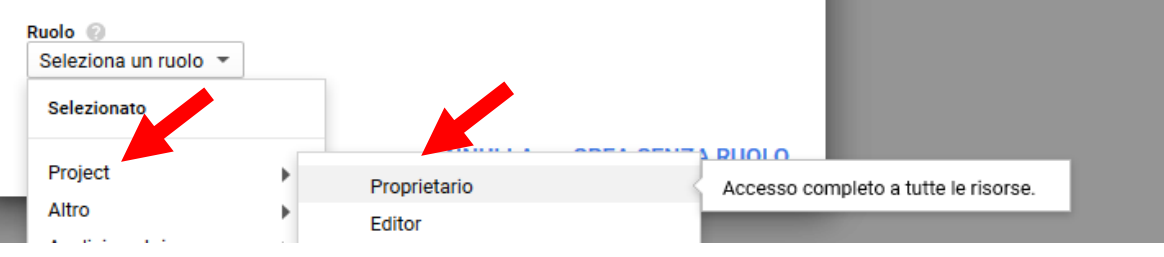

| L'account di servizio non ha alcun ruolo                                                                                                    |                                                                                                    |  |  |  |
|----------------------------------------------------------------------------------------------------|----------------------------------------------------------------------------------------------------|--|--|--|
| Non hai assegnato un ruolo a qu<br>senza un ruolo non possono acc<br>più ruoli in basso o modificare in<br>IAM e amministrazione.<br>Ruolo<br>Proprietario | esto account di servizio. Gli account di servizio<br>edere ai dati di progetto. Puoi aggiungere uno o<br>seguito il tuo account di servizio nella sezione |  |  |  |
| Selezionato<br>✓ Proprietario                                                                                                    | CREA                                                                                                    |  |  |  |
| Project                                                                                                    | Proprietario Editor                                                                                                    |  |  |  |

Il Sistema scarica un file drupal-xxxxxxxxx.p12 nella cartella del Download

| а    |
|------|
| Г    |
|      |
| HIUD |
|      |

Chiavi account di servizio

ID Data di creazione Y Account di servizio 68edd0655079ad4c96ce7406ff039fbe853a6be1 03 ado 2017

counter

Gestisci account di servizio

÷

#### Copia quanto in ID account di servizio e incollalo in un file .txt

| Q Trova un account di servizio |                        |       |
|--------------------------------|------------------------|-------|
| Nome account di servizio       | ID account di servizio | ID ch |
| •⊒ counter                     | counter@drupal-        | 68ed  |

- Scompatta il file counter.zip che trovi in allegato e nella cartella counter inserisci il file drupal-xxxxxxxx.p12 che hai salvato Ora nella cartella counter ci sono 3 file: drupal-xxxxxxxxx.p12 | gacounter.php | gapi.class.php
- 12. Clicca su https://www.google.com/analytics/web/#home/ Ti ritrovi nella Home del tuo sito in Google Analytics
- 13. Clicca (in alto) su Amministrazione
- 14. Nella colonna di SX clicca su Gestione utenti
- 15. Copia **Email address** che avevi copiato nel file .txt <u>counter@xxxxxxxx.iam.gserviceaccount.com</u> incollalo nel campo Aggiungi autorizzazioni per:
- 16. Clicca su [Aggiungi]
- 17. Clicca di nuovo su Amministrazione e nella colonna di DX clicca su Gestione utenti giusto per controllare che l'indirizzo Email compaia anche lì
- 18. Trasmetti via FTP in sites/all/themes/PASW\_genesis\_SUBTHEME la **cartella counter** che contiene i tre file (counter-drupal-xxxxxxxx.p12 | gacounter.php | gapi.class.php)
- 19. Scompatta il file visite-dati-statistici.rar e apri il file visite-dati-statistici.txt
- 20. Con molta ATTENZIONE devi in

sostituire

counter@xxxxxxxxxx.iam.gserviceaccount.com

con il tuo E-mail address (NON cancellare gli apici che precedono e chiudono l'indirizzo)

21. IN

define('ga\_password',str\_replace('\\', '/',getcwd()."/".path\_to\_theme()."/counter/"."counter-drupalxxxxxxxxxxxx.p12"));

sostituisci

drupal-xxxxxxxxxx.p12 (NON eliminare gli apici)

con il nome del tuo file (file che hai salvato nella cartella counter)

22. In

#### define('ga\_profile\_id','xxxxxxxx');

sostituisci **xxxxxxxx** (attenzione agli apici) con l'ID della tua vista che trovi in Google Analitics – Amministrazione – Colonna di dx Impostazioni vista – ID di vista (sono 8 numeri)

- 23. Salva
- 24. Seleziona tutto e copia
- 25. Vai in sito >Aggiungi contenuto> Pagina base
  - a. In titolo digita Visite Dati statistici
  - b. Sotto body in Formato del testo scegli PHP code
  - c. In Body incolla quanto avevi copiato da visite-dati-statistici.txt
  - d. In Indicizzazione per robots flagga SI
  - e. In AREA DI SERVIZIO Obbligo sezione Amministrazione trasparente scegli Nessuno di questi
  - f. In Impostazioni percorso URL togli il segno di spunta da Genera un alias automatico per l'URL
  - g. In Alias URL digita visite-dati-statistici

#### h. Clicca su [Salva] in fondo pagina

#### 26. Se vedi una situazione come questa

#### Pagine piu visitate

dal 01-08-2017 al 02-08-2017

| Istituto Comprensivo E. FERMI -                                 |   |  |
|-----------------------------------------------------------------|---|--|
| Carvico                                                         | 2 |  |
| Accesso utente   Istituto Comprensivo<br>E. FERMI - Carvico     | 2 |  |
|                                                                 | 2 |  |
| Avviso indagine di mercato per<br>l'individuazione di operatori | 2 |  |
| Bandi e gare   Istituto Comprensivo E.                          | 1 |  |
| FERMI - Carvico                                                 | 1 |  |
| admin.sito   Istituto Comprensivo E.                            | 1 |  |
| FERMI - Carvico                                                 | 1 |  |
| 2016   Istituto Comprensivo E. FERMI -<br>Carvico               | 1 |  |
| Carriconn                                                       | 1 |  |
| Albo pretorio on-line   Istituto<br>Comprensivo E. FERMI - Carv | 1 |  |
|                                                                 |   |  |

Convocazione Collegio Docenti 4 settembre 2017 | Istituto Co...

Ferie estive - Docenti | Istituto Comprensivo E. FERMI - Car...

Modulistica on-line | Istituto Comprensivo E. FERMI - Carvic...

Pubblicazione delle graduatorie

Il termine di conservazione dei dati di naviga anno, scaduto il quale i dati vengono cancell sono utilizzati al solo fine di ricavare informa statistiche anonime sull'uso del sito e per co corretto funzionamento.

Inviato da admin.sito il Ven, 18/05/2012 - 17:17

#### 27. Vai in sites/all/themes/tuotemainuso/css

#### 28. Scarica il file custom.css sul tuo PC

#### 29. Sostituisci le dichiarazioni presenti

```
/* Visite - Dati statistici*/
        .gacounter{
               display: block;
               font-size: 1em;
               margin-bottom: 10px;
               margin-left: auto;
               margin-right: auto;
               padding: 2px;
               right: 170px;
               width: 50%;
       }
        .gacounter h3, .gacounter p {
       text-align: center;
       }
        .gacounter .numero1 {
        background: #eee;
       text-align:right;
        padding-top: 3px;
       padding-bottom: 3px;
       padding-right: 8px;
        }
```

```
.gacounter .numero2 {
                background: #fff;
                text-align:right;
                        padding-top: 3px;
        padding-bottom: 3px;
                padding-right: 8px;
       }
        .gacounter .dispari {
        float:left;
        width:60%;
        background: #eee;
        padding-top: 3px;
        padding-bottom: 3px;
        padding-left: 8px;
        }
        .gacounter .pari {
                float:left;
                width:60%;
                background: #fff;
                        padding-top: 3px;
        padding-bottom: 3px;
        padding-left: 8px;
        }
CON
        /* Visite - Dati statistici*/
                .gacounter {
                display: block;
                font-size: 1em;
                margin-bottom: 10px;
                margin-left: auto;
                margin-right: auto;
                padding: 2px;
                right: 170px;
                width: 90%;
        }
        .gacounter h3, .gacounter p {
                text-align: center;
        }
        .gacounter .numero1 {
                background: #eee;
                text-align: right;
                padding-right: 8px;
                height: 40px;
         display : flex;
         align-items : center;
        }
        .gacounter .numero2 {
                background: #fff;
                text-align: right;
                padding-right: 8px;
                height: 40px;
                display : flex;
```

```
align-items : center;
}
.gacounter .dispari {
        float:left;
        width:80%;
        background: #eee;
        padding-left: 8px;
         display : flex;
 align-items : center;
        height:40px;
}
.gacounter .pari {
        float:left;
        width:80%;
        background: #fff;
        padding-left: 8px;
 display : flex;
 align-items : center;
        height:40px;
}
```

30. Ritrasmetti il file custom.css in sites/all/themes/temainuso/css

### Eventuali errori

*Exception*: GAPI: Failed to request report data. Error: "{"error":{"errors":[{"domain":"global","reason":"insufficientPermissions","message":"User does not have any Google Analytics account."}],"code":403,"message":"User does not have any Google Analytics account."}}" in *gapi*->requestReportData() (linea 209 di

/web/htdocs/www.xxxxxxxxxxxx.gov.it/home/sites/all/themes/PASW\_genesis\_SUBTHEME/counter/gapi.class.php).

Questo ti dice che non hai permessi sufficienti e devi attivare l'accesso ad app meno sicure

- 1. Vai in https://www.google.com/settings/security/lesssecureapps
- 2. Assicurati di essere logato in Google on il giusto Account Google avvicinando il mouse sull'icona azzurra posta in alto a dx del video
- 3. Flagga Attiva
- 4. Ritorna al tuo sito <u>www.tuosito.gov.it/visite-dati-statistici</u>, ricarica la pagina e ora dovrebbe funzionare
- 5. Se non funziona vai in <u>www.google.it</u> logati con l'account che hai usato per Google Analytics
- 6. Vai in <u>https://accounts.google.com/DisplayUnlockCaptcha</u> ti ritrovi in Consenti l'accesso al tuo Account Google e clicca su **Continua**
- Warning:

file\_get\_contents(/web/htdocs/www.nadiacaprotti.eu/home/sites/all/themes/PASW\_genesis\_SUBTHEME/counte r/counter-drupal-xxxxxxxxx.p12): failed to open stream: No such file or directory in gapiOAuth2->fetchToken() (linea 608di /web/htdocs/www.Xxxxxxxx.gov.it/home/sites/all/themes/PASW\_genesis\_SUB THEME/counter/gapi.class.php).

Exception: GAPI: Failed load key file
 "/web/htdocs/www.nadiacaprotti.eu/home/sites/all/themes/PASW\_genesis\_SUBTHEME/counter/counter-drupal e7499bf70105.p12". Check if correct p12 format. in gapiOAuth2 >fetchToken() (linea 612 di/web/htdocs/www.nadiacaprotti.eu/home/sites/all/themes/PASW\_genesis\_SUBTHE
 ME/counter/gapi.class.php).

### RIVEDI quanto fai fatto perché hai errato tu qualcosa

Exception: GAPI: Failed to authenticate user. Error: "{ "error": "invalid\_grant", "error\_description": "Bad Request"
} " ingapiOAuth2-

>fetchToken() (linea 627 di/web/htdocs/www.nadiacaprotti.eu/home/sites/all/themes/PASW\_genesis\_SUBTHEME/ counter/gapi.class.php).

### RIVEDI quanto fai fatto perché hai errato tu qualcosa

Exception: GAPI: Failed to request report data. Error: "Request failed, fopen provides no further information" in gapi->requestReportData()

### Contatta il provider e chiedi di abilitare le librerie CURL

Fatal error: Call to undefined function openssl\_pkcs12\_read()

### Contatta il provider e fatti abilitare le openSSL

Con il provider che di solito usano le scuole (A\_\_\_\_) non ci sono problemi. Ho testato con PHP 5.3.xx, PHP 5.4.xx e PHP 5.5.xx